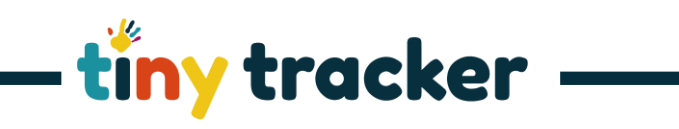

|    | How to Understandi                                                                                                    | ng Remove, Copy and Merge Functions                                                                                                    |
|----|----------------------------------------------------------------------------------------------------|----------------------------------------------------------------------------------------------------|
| 1. | <ul> <li>While building or customising your curriculum, there are three time-saving tools to help you.</li> <li>Copy</li> <li>Merge</li> <li>Remove</li> </ul> These appear at the bottom of the Age Band, Curriculum Section and Curriculum Statements areas of the Assessment Framework window. | tivy tracker # supportstitytytacket.co.uk J-0300 012 0001<br>C Observations Porms Reports Settings Parent Passport Help +<br>Try Tracker (2) Educated<br>Try Tracker (2) Educated<br>Try Try Try Try Try Try Try Try Try Try                                                                                                    |
| 2. | Using Copy<br>Clicking copy <sup>(1)</sup> will allow you to take a<br>complete copy of that element of your<br>curriculum:<br>• Copying the Age Band will<br>copy all the curriculum                                                                                                    | Here you can see the original and copied age band have all the same<br>content.<br>Original<br>Adversers O Control Statements O Control Statements O Control Language O Control Language O Contro |
|    | <ul> <li>sections, statements and descriptors saved within the age band.</li> <li>Copying a Curriculum Section, for example 'Prime Areas,' will copy all of the curriculum statements and descriptors within that section for that age band.</li> </ul>                                           | Namery 2 Image 2   Beception Image 2   + Image 2 Image 2   + Image 2 Image 2   + Image 2 Image 2   - Image 2 Image 2   - Image 2                                                                                                    |
|    | • Copying a <b>Curriculum</b><br><b>Statement</b> , for example PSED,<br>will copy all of the descriptors<br>for that statement, within that<br>curriculum section, for that<br>age band.                                                                                                    |                                                                                                    |
| 3. | <ul> <li>When you choose an element to copy, you have two choices:</li> <li>1. To copy all the content and the associated assessments (<i>With Assessments</i>) that have been recorded for each area of the curriculum.</li> </ul>                                                               | Tiny Tracker         Do you want to copy New Item         Copying the structure will create a new branch with exactly the same options, you have the choice to also copy the assessments or not         If you copy the assessments then any statement, descriptor or PITA marks will be duplicated in the assessments                                                                                                    |
|    | <ol> <li>To copy the Structure Only of<br/>the curriculum – for example<br/>just the curriculum content.<br/>This could be useful if you<br/>wanted to repeat an age band<br/>and edit the descriptors it<br/>contains.</li> </ol>                                                                | If you copy the structure, then the new elements will not have any assessment data against them           With Assessments         Structure Only         Cancel                                                                                                    |

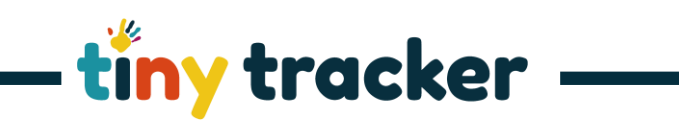

| 4. | Using Merge                                                                                                    | Here you can see that Communication and Language, and PSED have                                                                                                    |
|----|----------------------------------------------------------------------------------------------------|----------------------------------------------------------------------------------------------------|
|    | Clicking Merge <sup>&amp;</sup> will allow you to<br>merge two age bands, curriculum                                                                                                    | been merged and all of the descriptors are now grouped together<br>under one curriculum statement.<br>Original                                                                                                    |
|    | together.<br>For example, if you wanted to combine<br>Reading and Writing together to make<br>one Literacy strand.                                                                                                    | Age based for the section (1) Addression (1) Communication and Language (1) Section (1) Build con<br>Narsery 1<br>Narsery 2<br>Recognion Rec<br>36 60<br>+ (1) - (1) - |
|    | <ul> <li>Merging an Age Band will<br/>merge all the curriculum<br/>sections, statements and<br/>descriptors saved within the<br/>age band with the band above<br/>or below it (see step 5).</li> </ul>                | Merged     Age Institutes Section ①     Addrevelation ①     Curriculars Section ②     Addrevelation ①       0-3     Prime     Image: Image:                                                                                                    |
|    | • Merging a <b>Curriculum Section</b> ,<br>for example 'Prime Areas,' will<br>merge all of the curriculum<br>statements and descriptors<br>within that section with the<br>section above or below it (see<br>step 5). | Learn rev<br>Use news                                                                                                    |
|    | • Merging a <b>Curriculum</b><br><b>Statement</b> , for example PSED,<br>will copy all of the descriptors<br>for that statement, with the<br>statement above or below it<br>(see step 5).                             |                                                                                                    |
| 5. | When you click merge, you will be asked whether to:                                                                                                    | Tiny Tracker                                                                                                    |
|    | • Merge Up with the age band,<br>curriculum section or<br>statement directly above it<br>(unless the one you have<br>chosen is already at the top of<br>the list).                                                    | Do you want to merge <b>(UP)</b> Personal, social and emotional development into<br>Communication and Language                                                                                                    |
|    |                                                                                                    | Do you want to merge <b>(DOWN)</b> <i>Personal, social and emotional development</i> into <i>Physical Development</i>                                                                                                    |
|    |                                                                                                    | If you merge this section, any descriptors within it will be moved to the selected statement and this statement will be removed from the list                                                                                                    |
|    | <ul> <li>Merge Down with the age<br/>band, curriculum section or<br/>statement directly below it</li> </ul>                                                                                                    | If you have any assessments recorded against the descriptors that move, they will<br>be preserved and will appear against the selected statement.                                                                                                    |
|    | (unless the one you have<br>chosen is already at the<br>bottom of the list).                                                                                                    | <b>NOTE:</b> If you have any assessments recorded against the source statemment, they will be lost as it will be removed.                                                                                                    |
|    | You may need to use the $^{\oplus}$ icon to re-                                                                                                    | Merge UP Merge DOWN Cancel                                                                                                    |
|    | order the elements of the curriculum to<br>ensure the two you want to merge are<br>directly above/below one another.                                                                                                  |                                                                                                    |

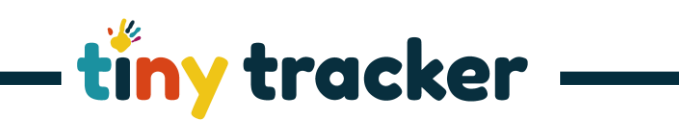

| 6. | Removing Age Bands                                                                                                    | tiny tracker @ support tiny tracker.co.uk J 0300 012 0001                                                                                                    |
|----|----------------------------------------------------------------------------------------------------|----------------------------------------------------------------------------------------------------|
| -  | 5 6                                                                                                    | A Observations Forms Reports Settings Parent Passport Help +                                                                                                    |
|    | If you are creating your own<br>curriculum, you may decide that you do<br>not want to use age bands to break up<br>your curriculum, and just be left with<br>the curriculum sections, statements,<br>and descriptors.<br>This is the model used for the<br>Characteristics of Effective Teaching | Double     1 Assessment Francework     2 Assessment Method     3 Point In Time Assessment     Server     Double      Double      Doub |
|    | Characteristics of Effective Teaching<br>and Learning.<br>Before you can tell the system to<br>remove them, you need to add at least<br>one.                                                                                                    |                                                                                                    |
| 7. | Click the 🕇 to begin and add the same<br>text into the title and abbreviation<br>boxes.                                                                                                    | Title t Abbreviation                                                                                                    |
| 8. | Now the Remove Age Bands button<br>appears.<br>Click I to remove all age bands and<br>click <b>Yes</b> on the pop-up message to<br>confirm the changes.                                                                                                    | t t<br>Min (Months)<br>Max (Months)<br>T<br>T<br>T<br>Max (Months)                                                                                                    |